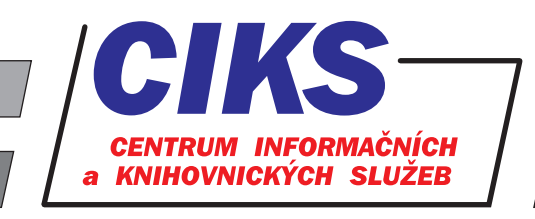

pro uživatele z VŠE v Praze

# Albertina

#### OBSAH

Průběžně aktualizovaná databáze Albertina mapuje všechny podnikatelské subjekty, kterým bylo přiděleno identifikační číslo organizace (IČO) v ČR. Ve více než 2 800 000 registračních záznamů jsou integrovány účetní uzávěrky a strukturované kontakty na statutární zástupce a manažery firem. Databázi lze také využít jako marketingový nástroj, který propojuje externí, veřejně dostupná data z různých zdrojů s funkcemi vlastní evidence a poznámky.

### PŘÍSTUP

Databáze je přístupná z každého počítače, který je zapojen do místní počítačové sítě VŠE, v této lokaci: Y:\W32\Menu\Informacni zdroje\Albertina

Zaměstnanci VŠE mají k dispozici přístup z pracovní plochy počítače: Programy  $\rightarrow$  Menu  $\rightarrow$  Informacni zdroje  $\rightarrow$  Albertina

Seznam všech dostupných databází v rámci VŠE najdete na adrese www.vse.cz/zdroje.

### HLEDÁNÍ

Rešeršní dotaz zadáváme pomocí horního menu **Dotaz** → **Nový dotaz** nebo tlačítka **Nový dotaz**, kde si zvolíme, podle kterého kritéria budeme vyhledávat záznamy (IČ, název a adresa firmy, činnost, roční obrat, … etc.).

Pokud potřebujeme zadat složitější dotaz s více než jedním rešeršním kritériem, tak musíme jednotlivé výsledky dotazů spolu spojit logickými operátory AND, OR a AND NOT pomocí menu **Dotaz** → **Modifikace** nebo tlačítka **Modifikace**.

Výsledky dotazu zobrazíme pomocí menu **Výsledky** buď ve formě stručného číslovaného seznamu, nebo kompletního záznamu z databáze (stejného efektu docílíme i pomocí tlačítek **Seznam** a **Výsledky**). Potom, co jsme si výsledky zobrazili, si můžeme označit záznamy vhodné k exportu z databáze (menu **Služby**). V menu **Export** navolíme kritéria výstupů z databáze včetně typu počítačového souboru s vyhledanými záznamy a místa jeho uložení. Zpět do vyhledávacího rozhraní se vracíme pomocí menu **Konec**.

Další možnosti práce s počítačovými soubory s vyexportovanými daty z databáze Albertina (generování tabulek a grafů do sestav) umožňuje nadstavbový program Report. (Počítačové soubory musí být definovány při exportu jako formát DBF.)

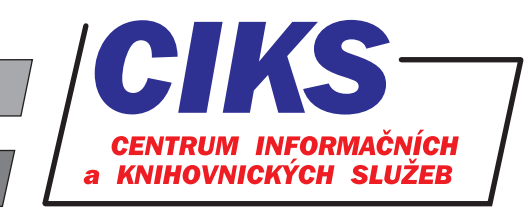

#### pro uživatele z VŠE v Praze

## Report

### FUNKCE A VYUŽITÍ

Program Report je určen k analýze četnosti vybraných údajů z databáze Albertina. Poskytuje grafické a tabulkové znázornění frekvence výskytů hodnot ve vybraném souboru firem, přičemž dovoluje pracovat se dvěma údaji současně. Program je určen k rychlému a snadnému odhalení charakteristik vybraného segmentu firem a k jejich prezentaci a následnému využití díky exportům výsledků do XLS nebo PDF formátu. Program Report umožní např. zjistit, jaká je struktura portfolia vlastních zákazníků z hlediska regionálního, právní formy, kategorie ročního obratu nebo počtu zaměstnanců. Následně pak tato analýza může sloužit jako kritérium pro výběr potenciálních nových zákazníků v databázi Albertina.

### PŘÍSTUP

 $Program se spustí přímo v rozhraní databáze Albertina pomocí horního menu Transport \rightarrow Report nebo tlačítka Report.$ 

### PRACOVNÍ NÁVOD

Přímo z rozhraní databáze Albertina lze data vyexportovat kliknutím na tlačítko **Report** nebo pomocí horního menu **Transport** → **Report** ihned po jejich vyhledání. Zobrazí se formulář **Parametry pro Report**, po jeho vyplnění se spustí program Report. Na záložce **Dostupné exporty** si vybereme relevantní export s našimi daty.

Program Report můžeme rovněž použít i na již dříve uložená data z databáze Albertina. Program Report pracuje se soubory ve formátu DBF (tento formát musíme zvolit při exportu požadovaných záznamů z databáze Albertina), které obsahují údaje z databáze Albertina. Požadovaný soubor načteme buď kliknutím na první ikonu vlevo nahoře s obrázkem složky, nebo kliknutím na tlačítko vedle políčka **Jméno vstupního souboru** na záložce **Sestava grafů**. Zobrazí se rámeček, ve kterém označíme volbu **Albertina ČR** v poli **Zdroj vstupní databáze**. Kliknutím na tlačítko vedle políčka **Jméno vstupního souboru** potom již označíme konkrétní soubor, se kterým chceme pracovat, a naši volbu potvrdíme.

Po výběru dat jak z dříve uloženého souboru, tak z menu **Dostupné exporty** klikneme na záložku **Definice grafu** a specifikujeme parametry požadovaného grafu. Základním parametrem je výběr položky, která se bude analyzovat v poli **Primární položka**. Pro vybranou položku se automaticky zobrazí graf v pravé části obrazovky. Dále lze definovat i druhou položku grafu, která se zobrazí v jednotlivých sloupcích primární položky po označení volby v poli **Použij sekundární položku**. Pořadí položek je možné obrátit pomocí tlačítka v poli **Zaměnit prim. a sekund. položku** a tím jednoduše prověřit obrácený vztah.

V menu **Typ grafu** si můžeme zvolit vhodný typ grafu (sloupec, plocha, 3D). Graf má na ose x položky číselníků vyjádřené kódem, na ose y se nachází četnost. Vysvětlivky k významu kódů položek jsou znázorněny ve spodní části grafu. Pokud myší najedeme na požadovaný sloupec apod., tak se nám zobrazí počet výskytů, kód položky a textový význam položky. Nad grafem se v jednotlivých záložkách zobrazuje tabulka s četnostmi jednotlivých položek (Tabulka hodnot prim. položky, Tabulka hodnot sekund. položky, Tabulka hodnot obou položek).

Graf lze uložit do tzv. sestavy pomocí tlačítka **Přidej do sestavy**, takto uložené grafy jsou k dispozici do vypnutí programu Report. Přehled grafů je v záložce **Sestava grafů**, kde lze jednotlivé grafy např. smazat (tlačítko **Smaž graf**) nebo uložit do počítačového souboru ve formátu XLS nebo PDF (tlačítko **Export sestavy do XLS nebo PDF** nebo ikona diskety v horní části obrazovky).

Program ukončíme kliknutím na ikonu křížku v pravé horní části obrazovky.

### **KONZULTACE A PORADENSTVÍ**

Narazili jste při hledání na nějaký problém nebo nejasnosti? Rádi Vám poradíme! Centrum informačních a knihovnických služeb VŠE, nám. W. Churchilla 4, 130 67 Praha 3 místnost č. SB 034 B, SB 034 C, pondělí - pátek: 9:00 - 11:00, 13:00 - 16:00 e-mail: i-servis@vse.cz, tel.: 224 095 129, 224 095 580, 224 095 291, web: knihovna.vse.cz